# **ERIC MEDLINE** AIDSLINE SERFILE TOXLINE

(WebSPIRS from SilverPlatter®

ThaiLIS: Thai Library Intergrated System : Reference Databases

ฐานข้อมูลตามโครงการ ThaiLIS Databases ของทบวงมหาวิทยาลัย ฯ ที่สืบค้นด้วยโปรแกรมการ สืบค้นข้อมูล WebSPIRS version 4.3 ประกอบด้วย 2 ฐานข้อมูลหลักคือ ERIC และ MEDLINE และเพิ่ม 3 ฐาน ข้อมูลแบบให้เปล่าคือ AIDSLINE, SERFILE และ TOXLINE ทั้งหมดเป็นฐานข้อมูลบรรณานุกรมพร้อมบทคัดย่อ ยกเว้นเฉพาะ ERIC ที่มี Eric Digest คือเอกสารฉบับเต็มประเภท short report เพิ่มเติมขึ้น

## <u>นิยามฐานข้อมูล</u>

- ERIC รวบรวมบทความทางการศึกษา แห่งชาติอเมริกัน ตั้งแต่ปี ค.ศ. 1966
- MEDLINE รวบรวมบทความทางการแพทย์ ทุกสาขา ตั้งแต่ปี ค.ศ. 1966
- AIDSLINE รวบรวมบทความเกี่ยวกับ โรคเอดส์ ตั้งแต่ปี ค.ศ. 1980
- SERFILE รวบรวมข้อมูลสิ่งพิมพ์ต่อเนื่อง ที่ได้ รับการบันทึกในฐานข้อมูล Medline และสิ่ง-พิมพ์ต่อเนื่องที่มีให้บริการในห้องสมุด NLM
- TOXLINE รวบรวมบทความเกี่ยวกับพิษวิทยา ตั้งแต่ปี ค.ศ. 1981

## <u>การเลือกฐานข้อมูล</u>

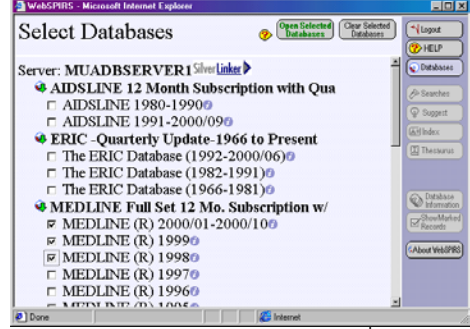

- คลิกเลือกฐานข้อมูลตามจำนวนที่ต้องการ
- คลิก Open Selected Databases

# <u>รูปแบบคำค้นที่ใช้ได้</u>

- คำเดี่ยวหรือกลุ่มคำ เช่น stress, internet 2
- หัวเรื่อง เช่น coronary-diseases
- ชื่อผู้เขียน เช่น rainczuk-a
- การละคำด้วย \* และ ? เช่น educt\*, colo?r
- การเชื่อมคำด้วย and or not adj near with

## <u>การค้นแบบ Main Search</u>

หลังจากเลือกฐานข้อมูลแล้ว หน้าจอแรกที่พบคือ Main Search ดังภาพ

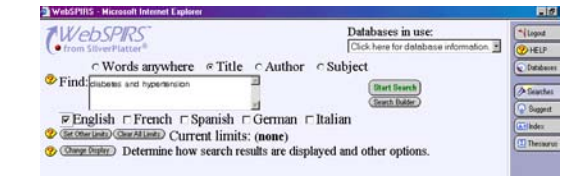

# ขั้นตอนการค้นข้อมูล :

- พิมพ์คำค้นที่กรอบ Find
- คลิกเขตข้อมูลที่ต้องการเช่น Title, Author
- คลิกภาษาที่ต้องการ เช่น English
- ระบุข้อกำหนดในการค้นอื่น เช่น กลุ่มอายุ
  รหัสเอกสาร โดยคลิกที่ Limits Your Search
- คลิก Start Search เพื่อดูผลการค้น

## <u>การค้นแบบ Search Builder</u>

เป็นการค้นแบบมีรายการเขตข้อมูลให้คลิกเลือก การเข้าสู่หน้าจอค้นนี้ ทำได้โดยคลิก Search

#### Builder จากหน้าจอ Main Search ดังภาพ

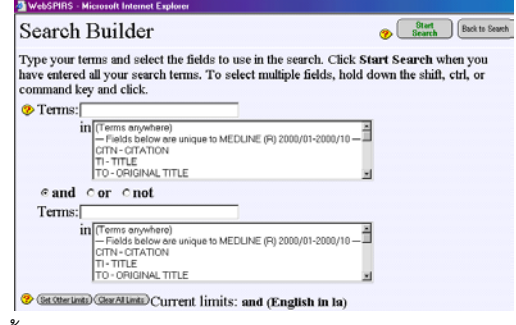

ขั้นตอนการค้นข้อมูล :

- พิมพ์คำค้นที่กรอบ Terms
- คลิกเขตข้อมูลที่ต้องการจากกรอบ in

- คลิกเลือกเงื่อนไข and or not หากมีคำค้น มากกว่า 1 Terms
- ระบุข้อกำหนดในการค้นอื่น โดยคลิกที่ Limits
  Your Search
- คลิก Start Search เพื่อดูผลการค้น
  <u>การค้นโดยเลือกคำค้นที่ต้องการจาก Suggest</u>
  <u>Thesaurus และ Index</u>

การตรวจสอบว่าควรใช้**หัวเรื่อง**ใดในการค้นหา ข้อมูล ให้คลิกที่ปุ่ม Suggest ,Thesaurus (มีใน ฐานข้อมูล MEDLINE และ AIDSLINE เท่านั้น) ส่วนการตรวจสอบ**คำศัพท์ทั่วไป**ให้คลิกที่ปุ่ม Index จากกลุ่มเมนูทางขวาของหน้าจอ จะพบหน้า จอ ดังภาพ (ตัวอย่างจาก Suggest)

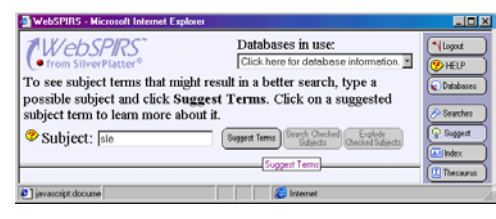

# <u>การค้นจากประวัติคำค้นเดิม (History)</u>

ที่ตอนล่างหน้าจอ Main Search เป็นส่วนของ ประวัติคำค้น ซึ่งมีประโยชน์ในการนำมาใช้ค้นใหม่ นอกจากนี้ยังสามารถจัดเก็บรายการประวัติคำค้น (Save History)ไว้ที่ e-mail address ของผู้ค้น และ เรียกมาใช้ (Load History) ภายหลังได้

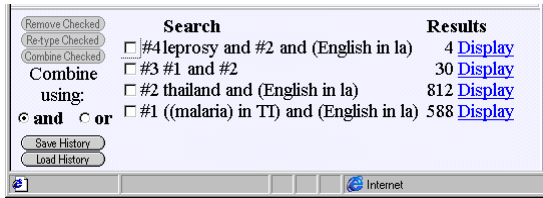

#### <u>การแสดงผลการค้น</u>

หน้าจอผลการค้น ประกอบด้วย

- 1. ไอคอนเพื่อจัดการผลการค้น (Print, Save, E-mail)
- 2. รายการบรรณานุกรม พร้อมบทคัดย่อ โดย

ข้อมูลบางรายการในบรรณานุกรมสามารถ link ไป ดูข้อมูลเพิ่มเติมได้ เช่น

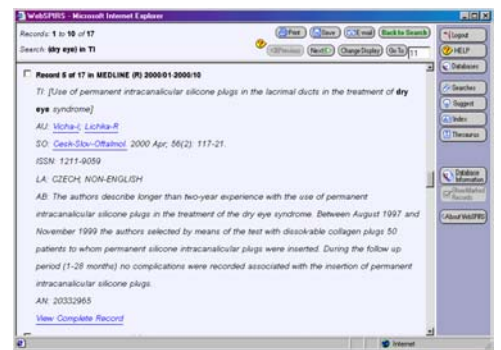

- ชื่อผู้เขียน ชื่อวารสาร link ไปยังบทความอื่น ๆ ที่
  เขียนโดยผู้เขียนนั้น ๆ หรือตีพิมพ์ในวารสารนั้น ๆ
- <u>FTXT</u> link ไปอ่านเอกสารฉบับเต็ม ในกรณีที่
  ห้องสมุดบอกรับวารสารนั้น ๆ แบบออนไลน์
- <u>View Complete Records</u> link ไปดูทุกเขต ข้อมูลที่บันทึกในแต่ละ record

# <u>การพิมพ์ จัดเก็บ และ e-mail ผลการค้น</u>

- คลิกไอคอน Print, Save หรือ E-mail จากหน้า จอแสดงผลการค้น
- กำหนดรูปแบบข้อมูล ที่ต้องการในหน้าต่าง
  Print Records, Save Records หรือ Mail
  Records ดังภาพ (ตัวอย่าง E-mail Records)

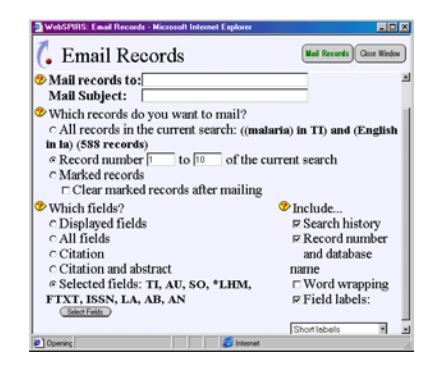

 คลิก Print Records, Save Records หรือ Mail Records ตามต้องการ

<u>การออกจากระบบ</u>เสร็จสิ้นการค้นข้อมูล ต้องคลิก Logout ทุกครั้ง

> จัดทำโดย ปรียาพร ฤกษ์พินัย จุฬาลงกรณ์มหาวิทยาลัย (ฉบับพิมพ์ครั้งที่ 1) มีนาคม 2544